# **CURSO PRÁTICO** Application Virtualization 5.0

Nível: Básico / Intermediário

# Módulo 2 Pré-requisitos

### Índice

| Configurações Suportadas 3                               |
|----------------------------------------------------------|
| Management Server                                        |
| Publishing Server3                                       |
| Reporting Server 4                                       |
| SQL Server                                               |
| App-V 5.0 Client                                         |
| App-V 5.0 Sequencer                                      |
| Hands On – Módulo 26                                     |
| Criação do grupo administrativo do App-V6                |
| Instalação do Management Server DB e Reporting Server DB |
| Configuração do servidor:                                |
| Instalação do SQL Server 2008 R26                        |

#### Configurações Suportadas

Antes de começar qualquer projeto de Ap-V 5.0 é importante saber quais são os pré-requisitos de **software, hardware** e versão do **Sistema Operacional** que são necessários para cada componente da infraestrutura do Application Virtualization 5.0. Os pré-requisitos estão separados por seus componentes.

**Importante:** Os requisitos de hardware podem variar dependendo do número de clientes e de aplicações que você tenha em seu ambiente.

#### Management Server

| Sistema Operacional                                           |    | Service Pack | ck Arquitetura |  |
|---------------------------------------------------------------|----|--------------|----------------|--|
| Windows Server 2008 (Standard, Enterprise, Datacenter ou Web) | R2 | SP1          | 64 bits        |  |
| Windows Server 2012 (Standard ou Datacenter)                  |    |              |                |  |

| Hardware    | Capacidade                           |
|-------------|--------------------------------------|
| Processador | 1.4 GHz ou melhor                    |
| Memória     | 1 GB RAM ou melhor                   |
| Disco       | 200 MB (não contempla as aplicações) |

| Pré-requisitos                       | Link para Download                                            |
|--------------------------------------|---------------------------------------------------------------|
| .Net Framework 4.0                   | http://www.microsoft.com/en-us/download/details.aspx?id=17718 |
| PowerShell 3.0                       | http://www.microsoft.com/en-us/download/details.aspx?id=34595 |
| Visual C++ 2010 SP1 64 bits          | http://www.microsoft.com/en-us/download/details.aspx?id=13523 |
| Instalar a ROLE IIS e habilitar as f | eatures:                                                      |

- Common HTTP Features (static content and default document)
- Application Development (ASP.NET, .NET Extensibility, ISAPI Extensions and ISAPI Filters)
- Security (Windows Authentication, Request Filtering)
- Management Tools (IIS Management Console)

Importante: Após a instalação do PowerShell 3.0 é necessário reiniciar o servidor para poder prosseguir com a instalação do App-V Management.

#### **Publishing Server**

| Sistema Operacional                                           |    | Service Pack | Arquitetura |
|---------------------------------------------------------------|----|--------------|-------------|
| Windows Server 2008 (Standard, Enterprise, Datacenter ou Web) | R2 |              | 64 bits     |
| Windows Server 2012 (Standard ou Datacenter)                  |    |              |             |

| Hardware    | Capacidade                           |
|-------------|--------------------------------------|
| Processador | 1.4 GHz ou melhor                    |
| Memória     | 2 GB RAM ou melhor                   |
| Disco       | 200 MB (não contempla as aplicações) |

#### Vinicius Perrott

http://viniciusperrott.wordpress.com [MCP] MTA | MCTS | MCITP:SA | MCITP:EA | MCITP:VIRT | MDOP | MCT | MCSE: System Center 2012

| Pré-requisitos              | Link para Download                                            |
|-----------------------------|---------------------------------------------------------------|
| .Net Framework 4.0          | http://www.microsoft.com/en-us/download/details.aspx?id=17718 |
| Visual C++ 2010 SP1 64 bits | http://www.microsoft.com/en-us/download/details.aspx?id=13523 |
|                             |                                                               |

Instalar a ROLE IIS e habilitar as features:

- Common HTTP Features (static content and default document)
- Application Development (ASP.NET, .NET Extensibility, ISAPI Extensions and ISAPI Filters)
- Security (Windows Authentication, Request Filtering)
- Management Tools (IIS Management Console)

#### **Reporting Server**

| Sistema Operacional                                           |    | Service Pack | Arquitetura |
|---------------------------------------------------------------|----|--------------|-------------|
| Windows Server 2008 (Standard, Enterprise, Datacenter ou Web) | R2 |              | 64 bits     |
| Windows Server 2012 (Standard ou Datacenter)                  |    |              |             |

| Hardware    | Capacidade                           |
|-------------|--------------------------------------|
| Processador | 1.4 GHz ou melhor                    |
| Memória     | 2 GB RAM ou melhor                   |
| Disco       | 200 MB (não contempla as aplicações) |

| Pré-requisitos                                             | Link para Download                                            |  |
|------------------------------------------------------------|---------------------------------------------------------------|--|
| .Net Framework 4.0                                         | http://www.microsoft.com/en-us/download/details.aspx?id=17718 |  |
| Visual C++ 2010 SP1 64 bits                                | http://www.microsoft.com/en-us/download/details.aspx?id=13523 |  |
| Instalar a ROLE IIS e habilitar as f                       | features:                                                     |  |
| Common HTTP Features (static content and default document) |                                                               |  |

- Application Development (ASP.NET, .NET Extensibility, ISAPI Extensions and ISAPI Filters)
- Security (Windows Authentication, Request Filtering)
- Management Tools (IIS Management Console)

#### SQL Server

| App-V 5.0 Ser- | Versão                                                   | Edi- | Service | Arqui-  |
|----------------|----------------------------------------------------------|------|---------|---------|
| ver            |                                                          | çao  | Раск    | tetura  |
| Management /   | Microsoft SQL Server 2008                                | R2   | SP2     | 64 bits |
| Reporting      | (Standard, Enterprise, Datacenter, or the Developer Edi- |      |         |         |
|                | tion com a feature: Database Engine Services.)           |      |         |         |
| Management /   | Microsoft SQL Server 2012                                |      |         |         |
| Reporting      | (Standard, Enterprise, Datacenter, or the Developer Edi- |      |         |         |
|                | tion com a feature: Database Engine Services.)           |      |         |         |

#### App-V 5.0 Client

| Sistema Operacional | Service Pack | Arquitetura        |
|---------------------|--------------|--------------------|
| Windows 7           | SP1          | 32 bits ou 64 bits |

#### Vinicius Perrott

http://viniciusperrott.wordpress.com [MCP] MTA | MCTS | MCITP:SA | MCITP:EA | MCITP:VIRT | MDOP | MCT | MCSE: System Center 2012

```
Windows 8 Professional
```

32 bits ou 64 bits

| Hardware    | Capacidade                               |
|-------------|------------------------------------------|
| Processador | 1.4 GHz ou melhor                        |
| Memória     | 1 GB RAM (32 bits) ou 2 GB RAM (64 bits) |
| Disco       | 100 MB (não contempla as aplicações)     |

| Pré-requisitos              | Link para Download                                            |
|-----------------------------|---------------------------------------------------------------|
| .Net Framework 4.0          | http://www.microsoft.com/en-us/download/details.aspx?id=17718 |
| PowerShell 3.0              | http://www.microsoft.com/en-us/download/details.aspx?id=34595 |
| Visual C++ 2010 SP1 64 bits | http://www.microsoft.com/en-us/download/details.aspx?id=13523 |

#### App-V 5.0 Sequencer

| Sistema Operacional    | Edição | Service Pack | Arquitetura        |
|------------------------|--------|--------------|--------------------|
| Windows 7              |        | SP1          | 32 bits ou 64 bits |
| Windows 8 Professional |        |              | 32 bits ou 64 bits |
| Windows Server 2008    | R2     | SP1          | 64 bits            |
| Windows Server 2012    |        |              | 64 bits            |

Importante: Os requisitos de hardware podem variar dependendo da aplicação que será virtualizada. Verifique as configuração de hardware recomendada pelo fabricante.

| Pré-requisitos     | Link para Download                                            |
|--------------------|---------------------------------------------------------------|
| .Net Framework 4.0 | http://www.microsoft.com/en-us/download/details.aspx?id=17718 |
| PowerShell 3.0     | http://www.microsoft.com/en-us/download/details.aspx?id=34595 |

#### Hands On – Módulo 2

#### • Criação do grupo administrativo do App-V

Para administrar o App-V Management é necessário criar um grupo no domínio e esse grupo você deve adicionar quais são os usuários que serão responsáveis por administrar o App-V Server tendo como uma das funções adicionar usuários, aplicações, grupos de aplicações entre outras.

No meu cenário criei o grupo chamado AppVAdmin.

• Instalação do Management Server DB e Reporting Server DB

#### Configuração do servidor:

| SRV-APP-SQL-01.perrott.local |
|------------------------------|
| Windows Server 2008 R2 SP1   |
| IP: 10.60.100.71/24          |
| DNS: 10.60.100.10            |
| C:\ (80 GB) - Sistema        |
| E:\ (150 GB) - Dados         |
| 4 cores de 3.3 GHz           |
| 4 GB RAM                     |
|                              |

Importante: Estou utilizando o Hyper-V 3.0 para virtualizar os servidores e é necessário instalar o Integration Services nos servidores e clientes (Windows Server 2008 R2 SP1 e Windows 7 SP1).

**Importante:** Antes de iniciar a instalação do SQL Server verifique que o Windows Server está totalmente atualizado. Em meu lab conto com a ajuda do **WSUS** para deixar sempre o ambiente atualizado.

Importante: Nessa instalação foi desabilitado o Firewall do Windows.

#### Instalação do SQL Server 2008 R2

Insira o CD de instalação do SQL Server 2008 R2 e siga os passos abaixo:

Clique em Installation.

| SQL Server Installation Center    |            |                                                                                                    |
|-----------------------------------|------------|----------------------------------------------------------------------------------------------------|
| Planning<br>Installation          | ŧ          | New installation or add features to an existing installation.<br>Launch a wizard to install SQL Server 2008 R2 in a non-dustered environment or to add features to<br>an existing SQL Server 2008 R2 instance. |
| Maintenance<br>Tools<br>Resources | ŧ          | New SQL Server failover cluster installation<br>Launch a wizard to install a single-node SQL Server 2008 R2 failover cluster.                                                                                  |
| Advanced                          | <b>;</b> N | Add node to a SQL Server failover cluster<br>Launch a wizard to add a node to an existing SQL Server 2008 R2 failover cluster.                                                                                 |
| Options                           | 1          | Upgrade from SQL Server 2000, SQL Server 2005 or SQL Server 2008<br>Launch a wizard to upgrade SQL Server 2000, SQL Server 2005 or SQL Server 2008 to SQL Server<br>2008 R2.                                   |
|                                   | •          | Search for product updates<br>Search Microsoft Update for SQL Server 2008 R2 product updates.                                                                                                    |
|                                   |            |                                                                                                    |
|                                   |            |                                                                                                    |
|                                   |            |                                                                                                    |
|                                   |            |                                                                                                    |
| SQL Server 2008 R2                |            |                                                                                                    |

Verifique se os teste iniciais possui alguma pendencia, caso tenha, resolva as pendencias antes de continuar a instalação do SQL Server. Caso esteja tudo resolvido clique em **OK**.

| 🚼 SQL Server 2008 R2 Setup                                                             |                                                                       | _ 🗆 🗙                        |
|----------------------------------------------------------------------------------------|-----------------------------------------------------------------------|------------------------------|
| Setup Support Rules<br>Setup Support Rules identify prob<br>before Setup can continue. | lems that might occur when you install SQL Server Setup support files | . Failures must be corrected |
| Setup Support Rules                                                                    | Operation completed. Passed: 7. Failed 0. Warning 0. Skippe           | d 0.                         |
|                                                                                        | Hide details_<<<br><u>View detailed report</u>                        | <u>R</u> e-run               |
|                                                                                        | Rul Rule                                                              | Status                       |
|                                                                                        | Minimum operating system version                                      | Passed                       |
|                                                                                        | Setup administrator                                                   | Passed                       |
|                                                                                        | Restart computer                                                      | Passed                       |
|                                                                                        | Windows Management Instrumentation (WMI) service                      | Passed                       |
|                                                                                        | Consistency validation for SQL Server registry keys                   | Passed                       |
|                                                                                        | Long path names to files on SQL Server installation media             | Passed                       |
|                                                                                        | SQL Server Setup Product Incompatibility                              | Passed                       |
|                                                                                        |                                                                       |                              |
|                                                                                        |                                                                       | or form                      |
|                                                                                        |                                                                       | UK Cancel                    |

Informe o serial de instalação do SQL Server (lembrando que o serial tem que ser compatível com o a versão que você vai trabalhar). Serial informado, clique em **Next**.

| 🍀 SQL Server 2008 R2 Setup                          | ×□.                                                                                                    |
|-----------------------------------------------------|----------------------------------------------------------------------------------------------------|
| Product Key<br>Specify the edition of SQL S         | ierver 2008 R2 to install.                                                                                                    |
| Product Key<br>License Terms<br>Setup Support Files | Validate this instance of SQL Server 2008 R2 by entering the 25-character key from the Microsoft certificate of authenticity or product packaging. You can also specify a free edition of SQL Server, such as Evaluation or Express. Evaluation has the largest set of SQL Server features, as documented in SQL Server Books Online, and is activated with a 18-day expiration. To upgrade from one edition to another, run the Edition Upgrade Wizard. |
|                                                     | <pre>&lt; Back Next &gt; Cancel</pre>                                                                                                    |

Clique em l accept the license terms e em seguida clique em Next.

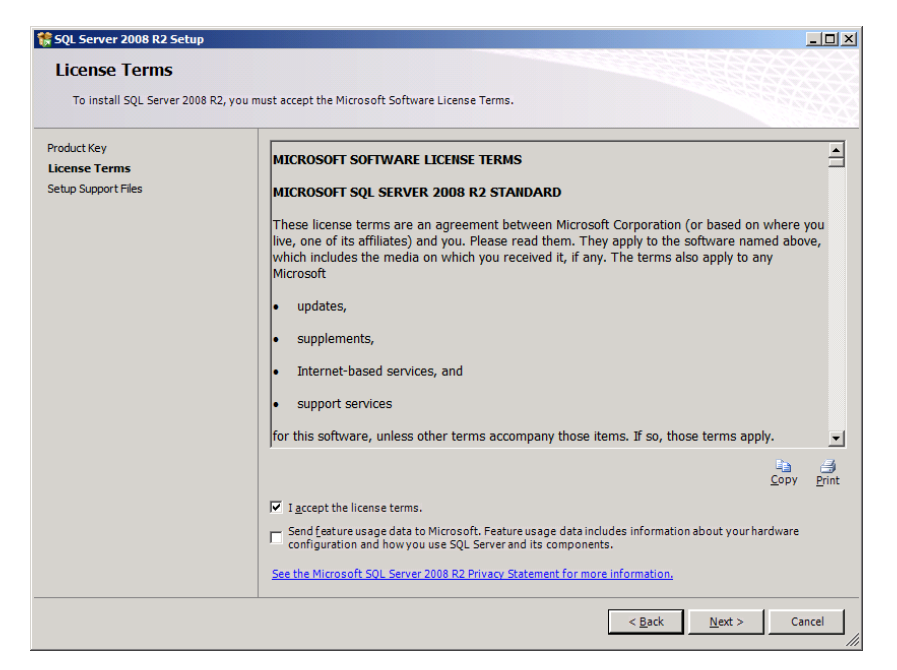

Clique em Install.

| 🍀 SQL Server 2008 R2 Setup          |                                        |                                         |                       |
|-------------------------------------|----------------------------------------|-----------------------------------------|-----------------------|
| Setup Support Files                 |                                        |                                         |                       |
| Click Install to install Setup Supp | ort files. To install or update SQL Se | rver 2008 R2, these files are required. |                       |
| Product Key                         | The following components are           | required for SQL Server Setup:          |                       |
| License Terms                       | Feature Name                           | Status                                  |                       |
| Setup Support Files                 | Setup Support Files                    |                                         |                       |
|                                     |                                        |                                         |                       |
|                                     |                                        |                                         |                       |
|                                     |                                        |                                         |                       |
|                                     |                                        |                                         |                       |
|                                     |                                        |                                         |                       |
|                                     |                                        |                                         |                       |
|                                     |                                        |                                         |                       |
|                                     |                                        |                                         |                       |
|                                     |                                        |                                         |                       |
|                                     |                                        |                                         |                       |
|                                     |                                        |                                         |                       |
|                                     |                                        |                                         |                       |
|                                     |                                        |                                         |                       |
|                                     |                                        |                                         |                       |
|                                     |                                        |                                         | < Back Install Cancel |
|                                     |                                        |                                         | Cancel                |

Verifique todos os requisitos e clique em Next.

| 🎲 SQL Server 2008 R2 Setup                                                   |                                                                                                    |                   |
|------------------------------------------------------------------------------|----------------------------------------------------------------------------------------------------|-------------------|
| Setup Support Rules                                                          | ms that might occur when you install SQL Server Setup support files. Failures                                        | must be corrected |
| Setup Support Rules<br>Setup Role<br>Feature Selection<br>Installation Rules | Operation completed. Passed: 11. Failed 0. Warning 0. Skipped 0. Hide detailg << View detailed report                | Re-run            |
| Error Reporting<br>Installation Configuration Rules                          | Rul Rule                                                                                                    | Status            |
| Ready to Install<br>Installation Progress                                    | Fusion Active Template Library (ATL)     Unsupported SQL Server products                                             | Passed<br>Passed  |
| Complete                                                                     | Performance counter registry hive consistency     Previous releases of SOL Server 2008 Business Intelligence Develop | Passed            |
|                                                                              | Previous CTP installation                                                                                            | Passed            |
|                                                                              | Consistency validation for SQL Server registry keys Computer domain controller                                       | Passed<br>Passed  |
|                                                                              | Microsoft .NET Application Security  Edition WOW64 platform                                                          | Passed<br>Passed  |
|                                                                              | Windows PowerShell Windows Firewall                                                                                  | Passed<br>Passed  |
|                                                                              |                                                                                                    |                   |
|                                                                              | < Back New                                                                                                    | t > Cancel Help   |

Clique em SQL Server Feature Installation.

| 🚼 SQL Server 2008 R2 Setup                                                                                                    |                                                                                                    |
|----------------------------------------------------------------------------------------------------|----------------------------------------------------------------------------------------------------|
| Setup Role                                                                                                    |                                                                                                    |
| Click the SQL Server Feature Installa<br>install a specific configuration.                                                                                                    | tion option to individually select which feature components to install, or click a feature role to                                                                                                    |
| Setup Support Rules<br>Setup Role<br>Feature Selection<br>Installation Rules<br>Disk Space Requirements<br>Error Reporting<br>Installation Configuration Rules<br>Ready to Install<br>Installation Progress<br>Complete | <ul> <li>SQL Server Feature Installation<br/>Install SQL Server Database Engine Services, Analysis Services, Reporting Services, Integration Services, and<br/>other features.</li> <li>All Features With Defaults<br/>Install all features using default values for the service accounts.</li> </ul> |
|                                                                                                    | < <u>B</u> ack <u>N</u> ext > Cancel Help                                                                                                    |

Em meu caso eu "apontei" a instalação para a unidade E:\.

Marque as features que está na imagem e clique em Next.

| 🎲 SQL Server 2008 R2 Setup                                                                                                    | <u>× 0.</u>                                                                                                    |  |  |
|----------------------------------------------------------------------------------------------------|----------------------------------------------------------------------------------------------------|--|--|
| Feature Selection Select the Standard features to install.                                                                                                    |                                                                                                    |  |  |
| Setup Support Rules<br>Setup Role<br>Feature Selection<br>Installation Rules<br>Instance Configuration<br>Disk Space Requirements<br>Server Configuration<br>Database Engine Configuration<br>Reporting Services Configuration<br>Error Reporting<br>Installation Configuration Rules<br>Ready to Install<br>Installation Progress<br>Complete | Eestures:     Description:       Interance Features     Server features are instance-<br>aware and have their own<br>registry hives. They support<br>I SQL Server Replication<br>I SQL Server Replication<br>I Full-Text Search<br>Reporting Services     Server features are instance-<br>aware and have their own<br>registry hives. They support<br>multiple instances on a computer.       I Analysis Services     Reporting Services       Shared Features     Subainess Intelligence Development Studio       Client Tools Connectivity     Integration Services       Client Tools Solk     SQL Server Books Online       Management Tools - Basic<br>I SQL Client Connectivity SDK     Management Tools - Complete       SQL Client Connectivity SDK     Microsoft Sync Framework<br>Redistributable Features |  |  |
|                                                                                                    | Select All         Unselect All           Shared feature directory:         E:\Program Files\Wicrosoft SQL Server\            Shared feature directory (x86):         E:\Program Files\Wicrosoft SQL Server\                                                                                                    |  |  |
|                                                                                                    | < Back Next > Cancel Help                                                                                                    |  |  |

Verifique se passou em todos os teste, caso contrário resolva as pendências antes de continuar. Clique em **Next**.

| 髂 SQL Server 2008 R2 Setup                                                                             |                      |                                                                                                    |                |          |
|----------------------------------------------------------------------------------------------------|----------------------|----------------------------------------------------------------------------------------------------|----------------|----------|
| Installation Rules<br>Setup is running rules to determine if                                           | f the ins            | tallation process will be blocked. For more information, click Help.                                   |                |          |
| Setup Support Rules<br>Setup Role<br>Feature Selection<br>Installation Rules<br>Instance Configuration | Oper<br>Hide<br>View | ation completed. Passed: 6. Failed 0. Warning 0. Skipped 18.<br>e details <<<br><u>detailed report</u> |                | Re-run   |
| Disk Space Requirements<br>Server Configuration                                                        | Rul                  | Rule                                                                                                   | Status         | -        |
| Database Engine Configuration                                                                          |                      | SQL Server 2005 Express tools                                                                          | Passed         |          |
| Reporting Services Configuration                                                                       |                      | Operating system supported for edition                                                                 | Passed         |          |
| Error Reporting                                                                                        |                      | Previous releases of Microsoft Visual Studio 2008                                                      | Passed         |          |
| Installation Configuration Rules<br>Ready to Install                                                   |                      | SharePoint .NET Framework Supported Check                                                              | Not applicable |          |
|                                                                                                    |                      | Operating system requirement for SQL Server PowerPivot for Share                                       | Not applicable |          |
| Complete                                                                                               |                      | User account requirement for Farm administrator                                                        | Not applicable |          |
|                                                                                                    |                      | Internet Information Services version                                                                  | Not applicable |          |
|                                                                                                    |                      | 64-bit processor                                                                                       | Not applicable |          |
|                                                                                                    |                      | Single instance requirement                                                                            | Not applicable |          |
|                                                                                                    |                      | 64-bit operating system                                                                                | Not applicable |          |
|                                                                                                    |                      | SharePoint configuration and upgrade check for existing farm                                           | Not applicable |          |
|                                                                                                    |                      | PowerPivot for SharePoint check for existing farm                                                      | Not applicable |          |
|                                                                                                    |                      | SharePoint configuration check for new farm                                                            | Not applicable | <b>_</b> |
|                                                                                                    |                      | < <u>B</u> ack <u>N</u> ex                                                                             | t > Cancel     | Help     |

Não modifique a instância. Apenas modifiquei a local de instalação para E:\. Clique em Next.

| 🍀 SQL Server 2008 R2 Setup                                                                                                    |                                                                                                    |                                                                                                    |                                                                                      |                                              |                         |
|----------------------------------------------------------------------------------------------------|----------------------------------------------------------------------------------------------------|----------------------------------------------------------------------------------------------------|--------------------------------------------------------------------------------------|----------------------------------------------|-------------------------|
| Instance Configuration<br>Specify the name and instance ID for                                                                                                    | or the instance of SQL Serv                                                                                                    | ver. Instance ID becon                                                                                     | nes part of the install                                                              | ation path.                                  |                         |
| Setup Support Rules<br>Setup Role<br>Feature Selection<br>Installation Rules<br>Instance Configuration<br>Disk Space Requirements<br>Server Configuration<br>Database Engine Configuration<br>Reporting Services Configuration<br>Error Reporting<br>Installation Configuration Rules<br>Ready to Install<br>Installation Progress<br>Complete | © Default instance<br>© Named instance:<br>Instance ID:<br>Instance ID:<br>SQL Server directory:<br>Reporting Services directory:<br>Installed instances:<br>Instance Name | MSSQLSERVER<br>MSSQLSERVER<br>v: El\Program Fil<br>E:\Program Fil<br>ectory: E:\Program Fil<br>Instance ID | es\Microsoft SQL Serve<br>es\Microsoft SQL Ser<br>es\Microsoft SQL Ser<br>  Features | r\<br>ver\MSSQL10_50.MS<br>ver\MSRS10_50.MS3 | SSQLSERVER<br>SQLSERVER |
|                                                                                                    | <b>'</b>                                                                                                    |                                                                                                    | < <u>B</u> ack                                                                       | Next >                                       | Cancel Help             |

Verifique se está estudo certo e clique em Next.

| 🎲 SQL Server 2008 R2 Setup                                                                                                    |                                      | _O×  |
|----------------------------------------------------------------------------------------------------|--------------------------------------|------|
| Disk Space Requirements<br>Review the disk space summary for t                                                                                                    | he SQL Server features you selected. |      |
| Setup Support Rules<br>Setup Role<br>Feature Selection<br>Installation Rules<br>Instance Configuration<br><b>Disk Space Requirements</b><br>Server Configuration<br>Database Engine Configuration<br>Error Reporting<br>Installation Configuration Rules<br>Ready to Install<br>Installation Progress<br>Complete | Disk Usage Summary:                  |      |
|                                                                                                    | <u> </u>                             | telp |

Para as Account Name usei a conta NETWORK SERVICE e coloquei para iniciar automático o serviço SQL Server Agent. Não fiz modificações na Collation. Clique em Next.

| 🎲 SQL Server 2008 R2 Setup                                                                                                    |                                                                                                    |                                                                                                    |                  |                                                                                                    |
|----------------------------------------------------------------------------------------------------|----------------------------------------------------------------------------------------------------|----------------------------------------------------------------------------------------------------|------------------|----------------------------------------------------------------------------------------------------|
| Server Configuration Specify the service accounts and collation configuration.                                                                                                    |                                                                                                    |                                                                                                    |                  |                                                                                                    |
| Setup Support Rules<br>Setup Role<br>Feature Selection<br>Installation Rules<br>Instance Configuration<br>Disk Space Requirements<br><b>Server Configuration</b><br>Database Engine Configuration<br>Reporting Services Configuration<br>Error Reporting<br>Installation Configuration Rules<br>Ready to Install<br>Installation Progress<br>Complete | Service Accounts Collation  Microsoft recommends that you use a Service SQL Server Agent SQL Server Agent SQL Server Reporting Services SQL Server Integration Services SQL Server Integration Services SQL Server Browser | Account Name<br>NT AUTHORITY(NETWOR<br>NT AUTHORITY(NETWOR<br>NT AUTHORITY(NETWOR<br>NT AUTHORITY(NETWOR<br>NT AUTHORITY(NCAL S<br>NT AUTHORITY(NCAL S<br>NT AUTHORITY(NCAL S | 2L Server servic | e.<br>Startup Type<br>Automatic<br>Automatic<br>Automatic<br>Automatic<br>Manual<br>Disabled<br>Manual<br>Disabled<br>all SQL Server services |
|                                                                                                    |                                                                                                    | < Back                                                                                                    | Next >           | Cancel Help                                                                                                    |

Em **Authentication mode** eu configurei como **Mixed Mode** e configurei uma conta para **sa**. E adicionei o conta de **Administrator** para acesso administrativo ao banco.

| 🚼 SQL Server 2008 R2 Setup                                                                                                    | -02                                                                                                    |
|----------------------------------------------------------------------------------------------------|----------------------------------------------------------------------------------------------------|
| Database Engine Config<br>Specify Database Engine authentica                                                                                                    | uration ion security mode, administrators and data directories.                                                                                                    |
| Setup Support Rules<br>Setup Role<br>Feature Selection<br>Installation Rules<br>Instance Configuration<br>Disk Space Requirements<br>Server Configuration<br>Database Engine Configuration<br>Reporting Services Configuration<br>Error Reporting<br>Installation Configuration Rules<br>Ready to Install<br>Installation Progress<br>Complete | Account Provisioning       Data Directories       FILESTREAM         Specify the authentication mode and administrators for the Database Engine.         Authentication Mode <ul> <li>© Windows authentication mode</li> <li>© Mixed Mode (SQL Server authentication and Windows authentication)</li> <li>Specify the password for the SQL Server system administrator (sa) account.</li> <li>Enter password:</li> <li>© Confirm password:</li> <li>© Specify SQL Server administrators</li> </ul> SQL Server administrators           PERROTT ladministrator (Administrator)         SQL Server administrator the Database Engine.           Add Current User         Add         Remove |
|                                                                                                    | < <u>B</u> ack <u>N</u> ext > Cancel Help                                                                                                    |

Em Reporting Services Configuration clique em Next.

| 🎲 SQL Server 2008 R2 Setup                                                                                                    |                                                                                                    |
|----------------------------------------------------------------------------------------------------|----------------------------------------------------------------------------------------------------|
| Reporting Services Conf                                                                                                    | iguration<br>guration mode.                                                                                                    |
| Setup Support Rules<br>Setup Role<br>Feature Selection<br>Installation Rules<br>Instance Configuration<br>Disk Space Requirements<br>Server Configuration<br>Database Engine Configuration<br><b>Reporting Services Configuration</b><br>Error Reporting<br>Installation Configuration Rules<br>Ready to Install<br>Installation Progress<br>Complete | <ul> <li>Install the native mode default configuration.</li> <li>Setup will install the report server and configure it in Native mode to use the default values. The report server is usable as soon as Setup is finished.</li> <li>Install the SharePoint integrated mode default configuration.</li> <li>Setup will create the report server database in SharePoint integrated mode and configure the report server to use the default values. However, integrated operations will not be supported until a minimal installation of a SharePoint product or technology is deployed on the report server computer and the Reporting Services Addin for SharePoint Technologies is installed and configured on the instance of the SharePoint product or technology you are using.</li> <li>Install, but do not configure the report server.</li> <li>Setup will install, but will not configure, the report server software. After installation is finished, you can use the Reporting Services Configuration tool to set options that are required to run the report server.</li> </ul> |
|                                                                                                    | < <u>B</u> ack <u>N</u> ext > Cancel Help                                                                                                    |

Em Error Reporting clique em Next.

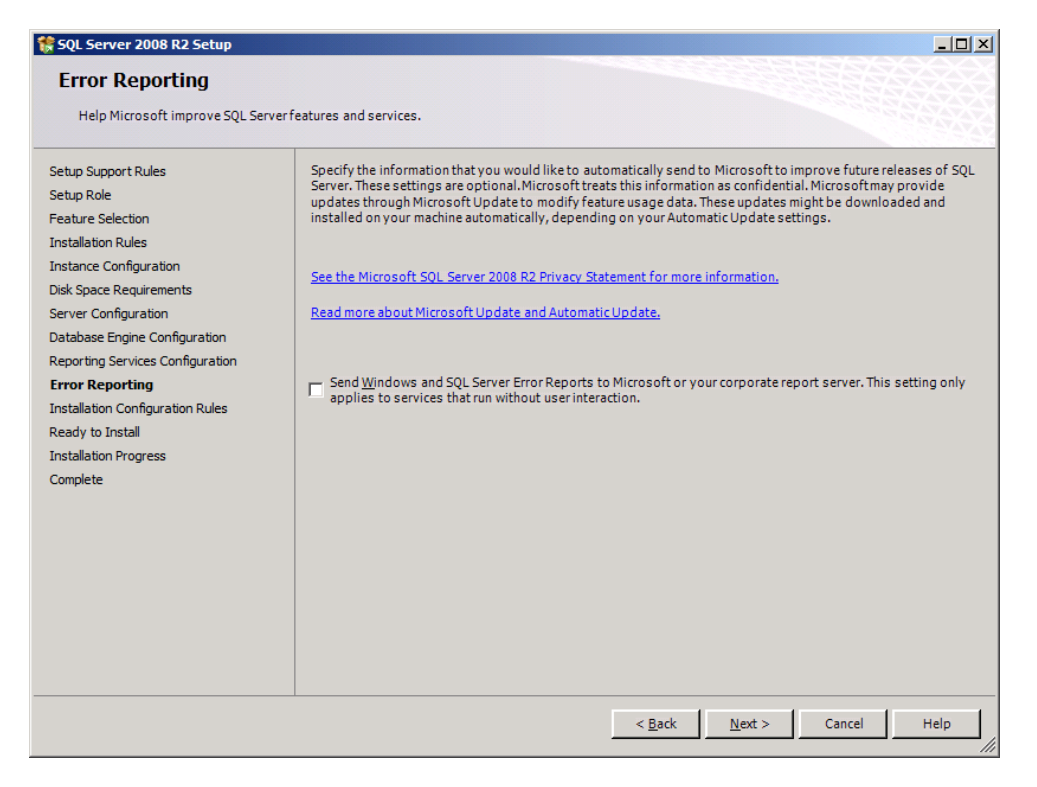

Em **Installation Configuration Rules** verique se tem algum pendencia, antes de prosseguir com a instalação resolva as pendência e clique em **Next**.

| 🚼 SQL Server 2008 R2 Setup                                                                                                    |                                                                                                    |                                                                                                    |
|----------------------------------------------------------------------------------------------------|----------------------------------------------------------------------------------------------------|----------------------------------------------------------------------------------------------------|
| Installation Configuratio                                                                                                    | Rules<br>re installation process will be blocked. For more information, click Help.                                                                                                    |                                                                                                    |
| Setup Support Rules<br>Setup Role<br>Feature Selection<br>Installation Rules<br>Instance Configuration<br>Disk Space Requirements<br>Server Configuration<br>Database Engine Configuration<br>Reporting Services Configuration<br>Error Reporting<br>Installation Configuration Rules<br>Ready to Install<br>Installation Progress<br>Complete | Operation completed. Passed: 6. Failed 0. Warning 0. Skipped 2. Hide details_<< <u>View detailed report</u>                                                                                                    | <u>R</u> e-run                                                                                                    |
|                                                                                                    | Rule         Instance name         SQL Server 2000 Analysis Services (64-bit) install action         Existing clustered or cluster-prepared instance         Cross language installation         Same architecture installation         Reporting Services Catalog Database File Existence         Reporting Services Catalog Temporary Database File Existence | Status       Passed       Not applicable       Passed       Passed       Passed       Passed       Passed       Passed |
|                                                                                                    | < <u>B</u> ack N                                                                                                    | ext > Cancel Help                                                                                                    |

Verifique se está tudo certo e clique em Install.

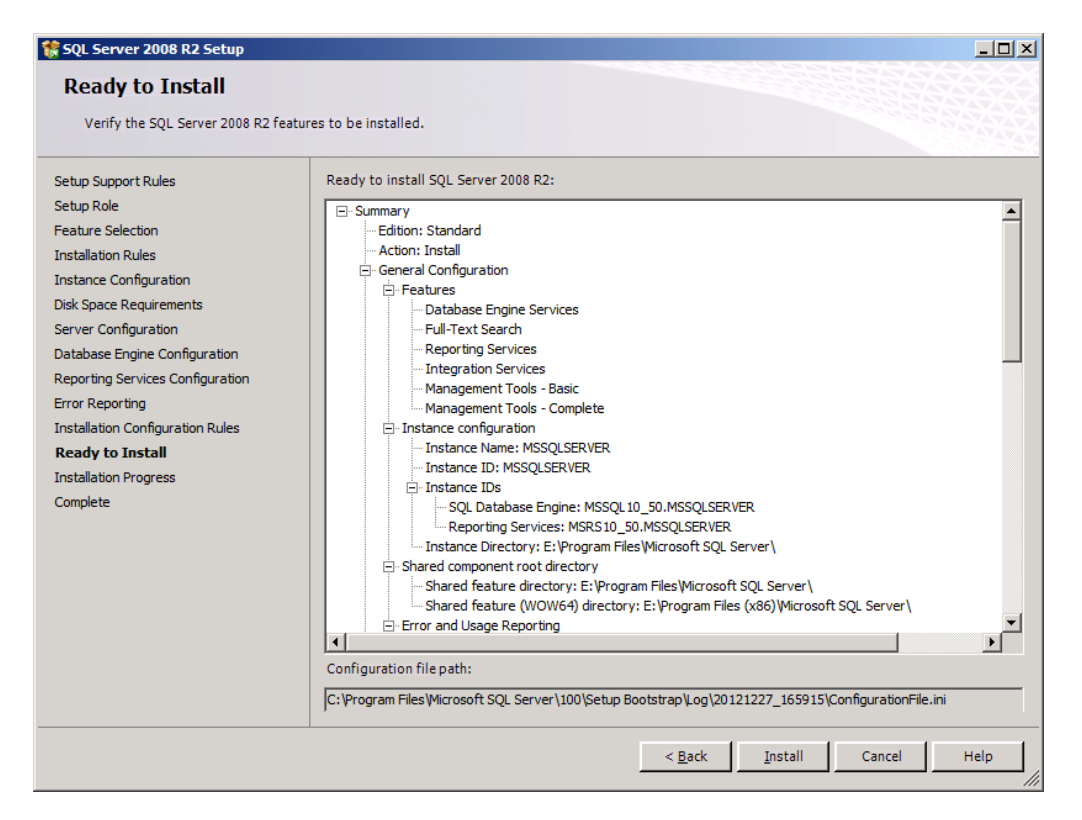

Se foi seguido todos os passos certo o SQL Server foi instalado corretamente. Clique em Close.

| 🏶 SQL Server 2008 R2 Setup                                                                                                    |                                                                                                    |
|----------------------------------------------------------------------------------------------------|----------------------------------------------------------------------------------------------------|
| Complete                                                                                                    |                                                                                                    |
| Your SQL Server 2008 R2 installation                                                                                                    | on completed successfully.                                                                                                    |
| Setup Support Rules<br>Setup Role<br>Feature Selection<br>Installation Rules<br>Instance Configuration<br>Disk Space Requirements<br>Server Configuration<br>Database Engine Configuration<br>Reporting Services Configuration<br>Error Reporting<br>Installation Configuration Rules<br>Ready to Install<br>Installation Progress<br><b>Complete</b> | Summary log file has been saved to the following location:<br>C:\Program Files\MicrosoftSQL_Server\100\Setup Bootstrap\Log\20121227_165915\Summary_SRV-APPV-SQL-<br>01_20121227_165915.txt<br>Information about the Setup operation or possible next steps:<br>Your SQL Server 2008 R2 installation completed successfully.<br>Supplemental Information:<br>The following notes apply to this release of SQL Server only.<br>Microsoft Update<br>For information about how to use Microsoft Update to identify updates for SQL Server 2008 R2, see the Microsoft<br>Update Web site at http://go.microsoft.com/fwlink/?LinkId=108409.<br>Samples<br>By default, sample databases and sample code are not installed as part of SQL Server Setup. To install sample<br>databases and sample code for non-Express editions of SQL Server 2008 R2, see the CodePiex Web site at<br>http://go.microsoft.com/fwlink/?LinkId=37843. To read about support for SQL Server sample databases and<br>sample databases and sample code for non-Express editions of SQL Server 2008 R2, see the CodePiex Web site at<br>http://go.microsoft.com/fwlink/?LinkId=37843. To read about support for SQL Server sample databases and<br>sample databases and sample code for non-Express editions of SQL Server 2008 R2, see the CodePiex Web site at<br>http://go.microsoft.com/fwlink/?LinkId=37843. To read about support for SQL Server sample databases and<br>The following notes apply to for SQL Server sample databases and<br>sample databases and sample code for non-Express editions of SQL Server Setup. To install sample<br>databases and sample code for non-Express editions of SQL Server 2008 R2, see the CodePiex Web site at<br>http://go.microsoft.com/fwlink/2LinkId=37843. To read about support for SQL Server sample databases and<br>Support for SQL Server sample databases and<br>Support for SQL Server sample databases and<br>Support for SQL Server sample databases and<br>Support for SQL Server sample databases and<br>Support for SQL Server sample databases and<br>Support for SQL Server sample databases and<br>Support for SQL Server sample databases and |
|                                                                                                    | Close Help                                                                                                    |

Importante: Após a instalação do SQL Server 2008 R2 instale o SP1 e SP2 do SQL antes de instalar o App-V 5.0 Management Database.

# INFORMAÇÃO

Todo conteúdo encontrado aqui reflete a minha experiência vivida com o produto Application Virtualization (LABs, Projetos, POCs ou Palestras) e não substitui a leitura da documentação oficial do produto e nem tão pouco reflete a opinião da Microsoft ou outro fabricante.

## **Colabore com a COMUNIDADE Microsoft**

Se você encontrar algum erro ou gostaria de contribuir com o material do **CURSO PRÁTICO App-V 5.0** acesse meu blog e mande um recado.

> Obrigado pela leitura :) Vinícius Perrott